# Tastenkürzel-Liste für Lehrerinnen und Lehrer

Die Liste enthält nur die aus unserer Sicht wichtigsten Tastenkürzel. Am besten drucken Sie die Liste aus – [Strg] +[p]  $\bigcirc$  – und lassen sie eine Weile auf dem Schreibtisch liegen. Nach einigen Anwendungen werden Sie irgendwann gar nicht mehr draufschauen müssen.

# Nicht nur für Word und Excel sinnvoll:

- Wenn Sie eine Datei oder einen Text im Internet schnell nach einem Begriff durchsuchen möchten: [Strg]+[f] → Suchfeld öffnet sich
- Wenn Sie z. B. versehentlich eine Datei gelöscht oder in den falschen Ordner verschoben haben:
  [Strg]+[z] → letzte Aktion rückgängig machen
- Wenn Sie einen Text in einem Dokument oder alle Objekte in einem Fenster markieren möchten: [Strg]+[a] → alles markieren
- Wenn Sie ein Dokument ausdrucken möchten was bei Lehrerinnen und Lehrern auf den Großteil der erstellten Dokumente zutreffen dürfte ☺: [Strg]+[p] → drucken
- Wenn Sie einen Screenshot erstellen möchten:
  [Druck] → Screenshot erstellen

Sollten Sie Windows Vista, Windows 7 oder Windows 10 verwenden, haben wir noch einen extra Tipp – auch wenn es sich hier nicht um ein Tastenkürzel handelt: Statt eines normalen Screenshots können Sie mithilfe des Snipping Tools auch einen von Ihnen definierten Ausschnitt einer Seitenansicht ausschneiden. Das Tollste: Sie können sogar auswählen, ob Sie den Ausschnitt freihändig oder rechteckig, ein spezielles Fenster oder das Vollbild ausschneiden möchten ©

Leider ist das Snipping Tool ziemlich versteckt: Gehen Sie ins Start-Menü, dann auf "Alle Programme" und dort auf "Zubehör". Hier ist es aufgelistet. Um es nicht immer suchen zu müssen, können Sie es z. B. Ihrer Start-Liste hinzufügen (dazu auf das Snipping Tool rechts klicken und "Zur Schnellstartleiste hinzufügen" klicken) oder Sie erstellen eine Verknüpfung auf dem Desktop (dazu [Strg] drücken und das Snipping Tool mit gedrückter [Strg]-Taste auf den Desktop ziehen).

 Wenn mal nichts mehr geht: [Alt]+[F4] → schließt das aktuelle Fenster

oder (wenn das auch nichts mehr hilft):

[Strg]+[Shift]+[Esc] → startet den Task-Manager: hier können Sie die Fenster schließen, die nicht mehr reagieren

#### Word, Excel und PowerPoint

- Das unentbehrliche Dreigestirn ☺
  [Strg]+[c] → markierte Wörter und Texte kopieren
  [Strg]+[v] → kopierte Wörter und Texte einfügen
  [Strg]+[x] → markierte Wörter und Texte ausschneiden
- Damit nichts verlorengeht:
  [Strg]+[s] → Datei speichern
- Das Durchschnittszeichen wird von Lehrerinnen und Lehrern besonders gern genutzt: [Alt]+[0216]  $\rightarrow \emptyset$
- Ähnlich beliebt ist der Pfeil:  $[<]+[-]+[-] \rightarrow \leftarrow$   $[-]+[-]+[>] \rightarrow \rightarrow$

| • | Speziell für Excel: |                                                   |
|---|---------------------|---------------------------------------------------|
|   | [Strg]+[+]          | → Spalte/Zeile einfügen                           |
|   | [Strg]+[-]          | ightarrow Spalte/Zeile löschen                    |
|   | [Alt]+[Enter]       | ightarrow Zeilenumbruch in Zelle einfügen         |
|   | [Strg]+[1]          | ightarrow markierte Zelle formatieren             |
|   | [Alt]+[Shift]+[0]   | ightarrow Summe aller markierter Zahlen berechnen |
|   |                     |                                                   |

## • Speziell für PowerPoint-Präsentationen:

| [Strg]+[m]   | → neue Folie einfügen                                                |
|--------------|----------------------------------------------------------------------|
| [F5]         | → Bildschirmpräsentation starten                                     |
| [Shift]+[F5] | $\rightarrow$ Bildschirmpräsentation mit der aktuellen Folie starten |

## • Für Mathematiker und Naturwissenschaftler:

| [Strg]+[+]   | $\rightarrow$ markierte Zeichen hochstellen |
|--------------|---------------------------------------------|
| [Strg]+[#]   | ightarrow markierte Zeichen tiefstellen     |
| [Alt]+[8730] | $\rightarrow$ V                             |
| [Alt]+[8721] | $\rightarrow \Sigma$                        |
| [Alt]+[8804] | $\rightarrow \leq$                          |
| [Alt]+[8805] | $\rightarrow \geq$                          |
| [Alt]+[241]  | $\rightarrow$ ±                             |
| [Alt]+[8734] | $\rightarrow \infty$                        |
| [Alt]+[960]  | $\rightarrow \pi$                           |
|              |                                             |